# みやき pay カード残高確認方法

## 方法1

### 産業支援課に電話で確認する。

(注意 1)みやき pay カード左下に記載されている 8 ケタの会員コードを確認し ますので、カードを準備のうえ、お電話ください。

(注意 2)利用履歴(利用日時や利用加盟店)はカード配布対象者ご本人に限り、 確認できます。利用履歴を確認したい場合は、身分証(マイナンバーカード等) で本人確認を行った上でお伝えしますので、産業支援課(三根庁舎 3 階)又は各 庁舎の総合窓口に来庁が必要です。

## 方法2

# 加盟店で支払い時に確認する。

(注意)支払い時に、残高を確認したい旨をお伝えください。

### 方法3

産業支援課窓口(三根庁舎3階)で電話番号登録を行い、今後は自分のスマート フォンで残高を確認する。

(注意1)残高を確認するカードと、電話番号を登録するスマートフォンを持って、産業支援課窓口(三根庁舎3階)に来庁が必要です。

(注意 2) 自分のスマートフォンで残高を確認する際は、毎回、SMS(電話番号 を宛先として送信されるショートメッセージサービス)で認証コードが送信さ れ、残高確認サイトへの認証コード入力が必要です。